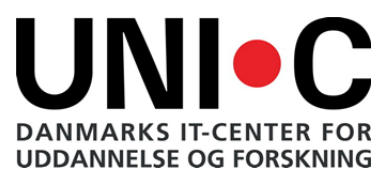

# Elevplan nyhedsbrev

08.11.2012 /LOSA

Torsdag d. 8. november 2012, får du en ny Elevplan forside.

| EECF                                         |                                           |                                        |                                         |                            | LSA somm                                                           | LSA sommer 11 LSA, Elev (Isisa)        |  |
|----------------------------------------------|-------------------------------------------|----------------------------------------|-----------------------------------------|----------------------------|--------------------------------------------------------------------|----------------------------------------|--|
| Skema                                        |                                           |                                        |                                         | 1                          | Min Elevplan                                                       |                                        |  |
| Denne uge<br>Mandag 15/10<br>Stan ellok      | Tirsdag 16/10                             | 5/10-19/10 (uge 42 20<br>Onsdag 17/10  | 12)<br>Torsdag 18/10<br>stan 4212<br>50 | Fredag 19/10               | Navn: LSA somo<br>Uddannelse: Sa<br>Boghandel<br>Adresse<br>Mobil: | ner 11 LSA<br>Igsassistent,            |  |
| skan ellok<br>Dansk med Fo                   |                                           | Iso ImO1<br>IT C med opg               | Emvervsak<br>skan 4212<br>EØ            | Erhvervsök                 | Mail: losa@aabc                                                    | .dk                                    |  |
| s pitan elok.<br>C Densk med Po<br>C Densk   | skan eilok<br>Dansk med Fo                | Informatio<br>Isa im01<br>IT C med opg | Emvervsak                               | If Erhvervsek              | Uddannelsesplan Skoleophold Undervisning og evaluerin              | Dokumentation<br>Opsætning<br>ger      |  |
|                                              | Dansk<br>skan ellok                       | informatio                             |                                         | Informatio                 | Karakterer<br>Evaluer<br>Vis evalueringer<br>Skoledokumenter       | Scorekort<br>Tilmelding<br>Aktiviteter |  |
|                                              | Dansk med Fo<br>Dansk                     | IT C med opg<br>Informatio             |                                         | IT C med opg<br>Informatio | Fravær<br>Fraværsbesked                                            | Fraværsoversigt                        |  |
|                                              | s skan ellok<br>E Dansk med Fo<br>E Dansk |                                        |                                         |                            | Seneste beskeder                                                   |                                        |  |
|                                              | s skan ellok<br>E Dansk med Fo<br>E Dansk |                                        |                                         |                            |                                                                    |                                        |  |
| Du er tilnyttet et und<br>boastest 25 hold C | lervīsningsforløb, hvo<br>: TSP 2 valgfri | r du mangler at opfylde                | e kravene                               |                            |                                                                    |                                        |  |
| Aftaler Opg                                  |                                           | aver                                   | Materialer                              |                            | Skolehiem                                                          | meside                                 |  |
| it før<br>eksb<br>Se fl                      |                                           | ste opgave ! 🔀<br>ra opgave 2 !<br>ere | Odense<br>WS 4<br>WS 3<br>HC Andersen   |                            |                                                                    |                                        |  |
| Se alle aftaler                              | Se al                                     | lle opgaver                            | Se alle mate                            | erialer                    |                                                                    |                                        |  |

Figur 1

#### Skema på forsiden

Dit skema kommer nu automatisk på forsiden, hvilket giver dig nem adgang til at se skemanoter, fraværsregistreringer og skemaændringer. Et klik på skemabrikken åbner som i dag - kviklinket.

Skemaet vises i et helt skærmbillede, hvis der klikkes på den hvide boks i skemaets øverste højre hjørne.

Side 2

#### Min Elevplan

Til højre i vinduet har du "Min Elevplan". Her er der adgang til diverse informationer og links om din uddannelse. Linkene er grupperet i følgende afsnit:

- Min uddannelse
- Undervisning og evalueringer
- Praktik
- Fravær

Antallet af overskrifter og links under overskrifterne, varierer i forhold til hvilken uddannelse/rolle du er logget ind med.

Afsnittet "Praktik" vil f.eks. kun fremkomme, hvis du har en praktikplads.

## Tilmelding til valgfrie læringsaktiviteter

Under skemaet, figur 1, er der i det viste skærmdump en boks "Du er tilknyttet et udbudt undervisningsforløb, hvor du mangler at opfylde kravene". Denne boks vises kun hvis du er tilknyttet et undervisningsforløb, hvor du endnu ikke har tilmeldt dig undervisningsforløbets valgfrie læringsaktiviteter.

#### Dernæst ses tre bokse:

- Aftaler
- Opgaver
- Materialer

Indholdet i boksene fremstår som link . I alle tre bokse er der mulighed for at genfinde indholdet ved at klikke på linket "Se alle..".

Boksen "Opgaver" viser et !- tegn, hvis afleveringsfristen er overskredet. En kuvert illustrerer, at en opgave-besvarelse er kommet retur med kommentarer og skal genafleveres.

#### Boksen "Info"

Her kan skolen og dine undervisere sende informationer til dig, Når du har læst en besked kan den fjernes med et klik på kuverten, hvis du at beholde beskeden på forsiden kan du klikke på knappenålen.

Arkiv linket vises nederst i boksen, her kan dine læste informationer fremsøges.

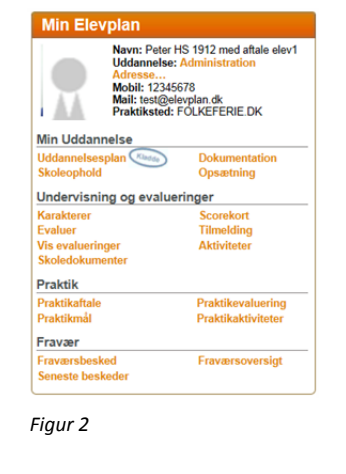

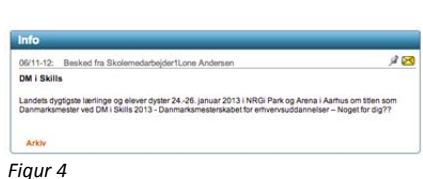

ønsker

Odense WS 4

WS 3

**HC Andersen** 

Se alle materiale

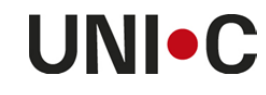

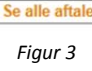

It første opgave ! 🔀

ekstra opgave 2 !

Se alle opgaver

Se flere.

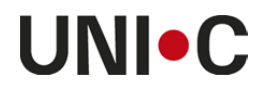

### Skolehjemmeside

Den sidste boks på forsiden er et vindue, hvor skolen kan bestemme indholdet.

#### Skoledokumenter

Vises under overskriften "Undervisning og evalueringer" i boksen "Min Elevplan". Siden er en ny side, der kan vise skoledokumenter, som fx:

Bevis fuldtidsuddannelser Grundforløbsbevis Skolevejledning Dokumentation Uddannelsesbevis Praktikerklæring Bevis til åben uddannelse Karaktermeddelelse

Det er din skole der bestemme hvilke dokumenter du kan se. Dokumenterne kan ses af elever, lærere og læresteder.

**Info til elever med læresteder:** lærestedet kan kun se dokumenter, der er fremstillet i den periode, uddannelsesaftalen dækker.

#### Log ud

Hvis du logger ind i Elevplan med UNI login ser du ikke linket "Log af" (figur 1). Det er kun muligt at logge af UNI-login hvis browseren lukkes. Hvis du bruger dit UNI login til at logge på skolens PC, vil du først være rigtigt logget af, når du er logget ud som bruger af PC'en.